## PROCEDURA PER RICHIEDERE UN INDIRIZZO DI POSTA ELETTRONICA CON DOMINIO @scuola.istruzione.it (valida per chi NON LO HA MAI AVUTO)

1 Collegarsi al sito https://www.istruzione.it/polis/Istanzeonline.htm e fare l'accesso con SPID

2 Selezionare sulla sinistra la voce "Altri servizi"

| Ministero dell'Istruzione, dell'Università e della Ricerca $oldsymbol{\Theta}$ |                                                                                                    |  |
|--------------------------------------------------------------------------------|----------------------------------------------------------------------------------------------------|--|
| n line<br>stanze                                                               | ultimo accesso al Servizio: 15/01/2024 15:12:08                                                                                                    |  |
| Funzioni di servizio                                                           | ISTANZE                                                                                                    |  |
| Altri servizi<br>Archivio<br>Privacy                                           | Istanze gestione unificata revisori   Riferimenti normativi e scadenze amministrative  Assistenza Web  Istruzioni per la compilazione  Vai alla compilazione       |  |
|                                                                                | Cessazioni On-Line - Personale Dirigente opzione donna<br>Riferimenti normativi e scadenze amministrative<br>Assistenza Web<br>Tell Istruzioni per la compilazione |  |

**3** Dall'elenco successivo scorrere fino a selezionare la voce "*Posta elettronica - Richiesta casella personale scuola*" e cliccare "Vai al servizio"

| <b>R</b> n line<br>stanze |                                                                 |                 | Ð |  |
|---------------------------|-----------------------------------------------------------------|-----------------|---|--|
|                           | Personale docente                                               | var ar servizio |   |  |
|                           | Visualizzazione graduatorie d'istituto<br>pers. ATA I-II fascia | Vai al servizio |   |  |
|                           | Graduatorie ad esaurimento - personale<br>docente               | Vai al servizio |   |  |
|                           | Contratti on line                                               | Vai al servizio | _ |  |
|                           | Posta elettronica - Richiesta casella<br>personale scuola       | Vai al servizio |   |  |
|                           | Posta elettronica - Revoca casella<br>personale scuola          | Vai al servizio |   |  |
|                           | GPS - Visualizzazione Dati Graduatoria                          | Vai al servizio |   |  |
|                           | Prove scritte concorso ordinario docenti                        | Vai al servizio |   |  |

4 Dopo aver messo la spunta su "Accetto" nella pagina successiva si aprirà la pagina con i propri dati anagrafici. In fondo alla pagina inserire nome.cognome prima del dominio
 @scuola.istruzione.it e cliccare su "crea nuova casella di posta".

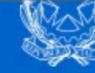

## Servizi casella personale scuola

Attenzione l'utente risulta registrato al servizio Istanze On Line con un indirizzo di posta privato; si fa presente che dopo la registrazione alla posta @scuola.istruzione.it tale casella sarà utilizzata per tutte le comunicazioni previste nell'ambito delle Istanze On Line.

| Nome                                                         | хухухуху                    |  |
|--------------------------------------------------------------|-----------------------------|--|
| Cognome                                                      | хухухуху                    |  |
| Codice Fiscale                                               | xyxyxyxzzxxxy               |  |
| Nazione di nascita                                           | хухухуху                    |  |
| Provincia di nascita                                         | хухухуху                    |  |
| Comune di nascita                                            | хухухуху                    |  |
| Data di nascita                                              | хухухуху                    |  |
| Sesso                                                        | хухухуху                    |  |
| Tipo Casella                                                 | Posta Elettronica Ordinaria |  |
| Username                                                     | хухухуху                    |  |
| Nuovo indirizzo posta istituzionale<br>@scuola.istruzione.it |                             |  |
|                                                              | Crea nuova Casella di posta |  |

## DATI ANAGRAFICI

**5** Nella pagina successiva il sistema chiede di scegliere la password e poi automaticamente genera la casella di posta elettronica desiderata.